#### www.cl.co.th

## <u>การตรวจสอบประวัติการลา</u>

### **TIGERSOFT ON Mobile**

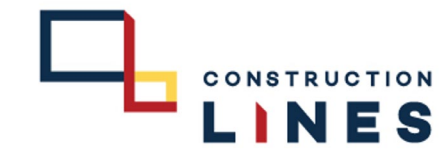

# <u>ขั้นตอนการตรวจสอบประวัติการลา</u>

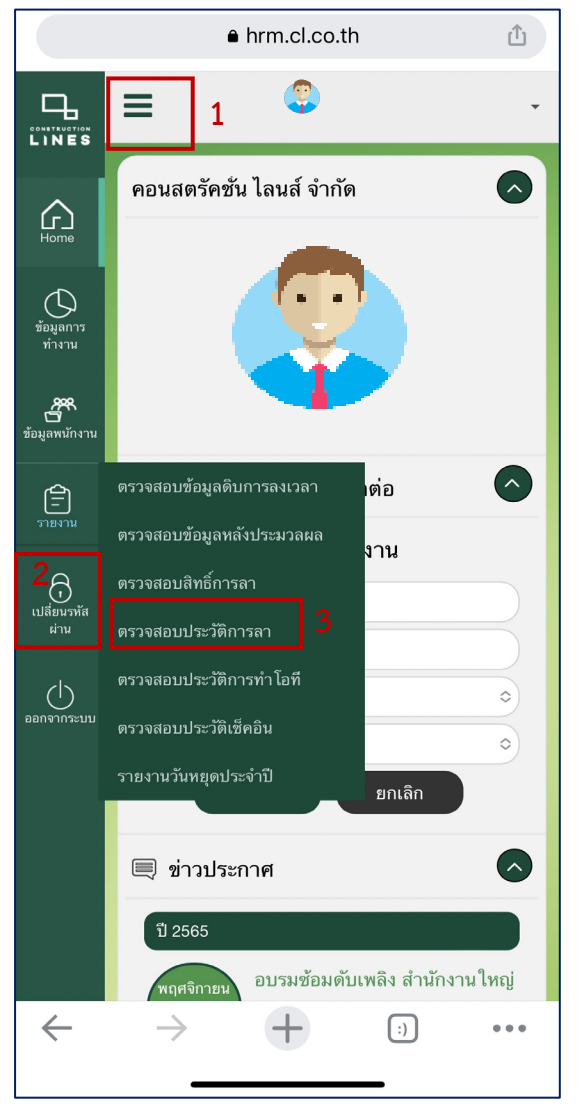

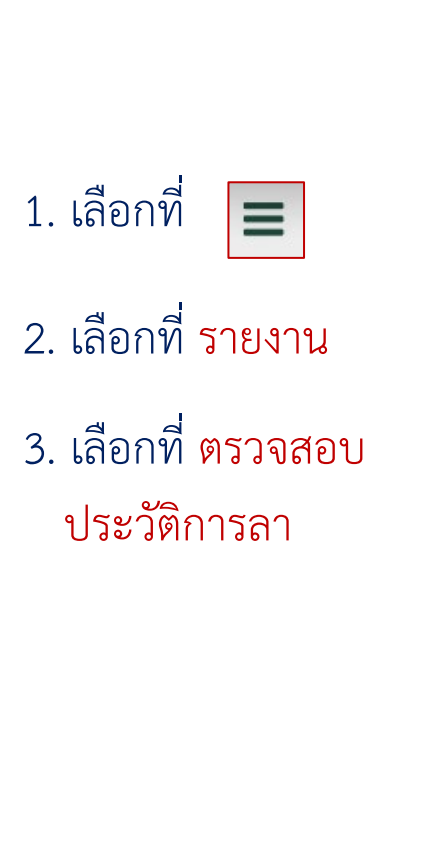

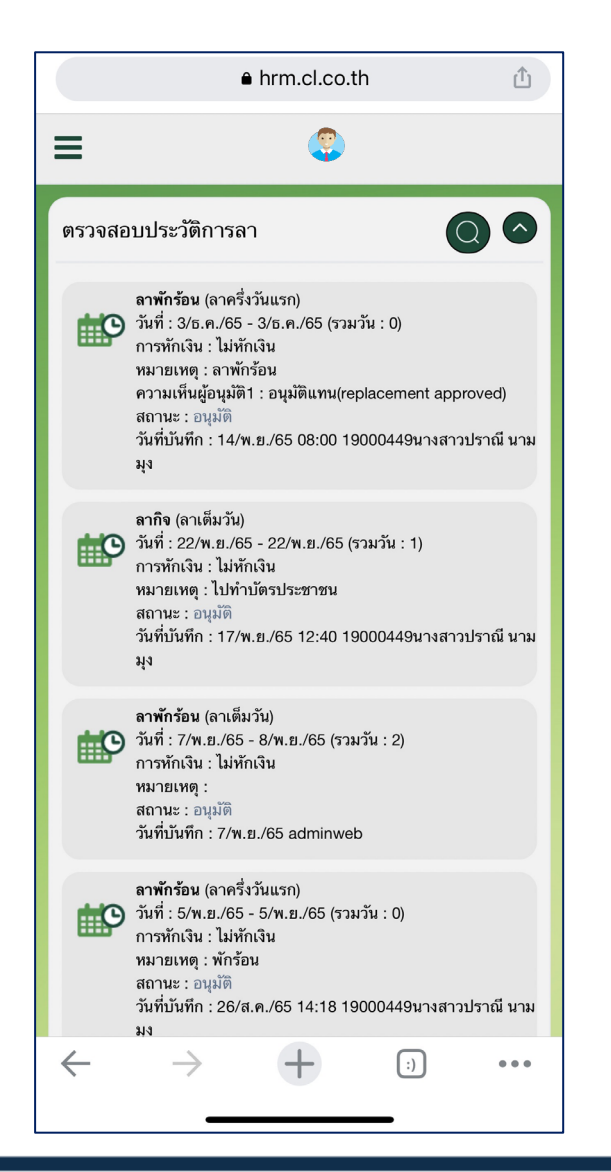

#### รายงานประวัติการลา